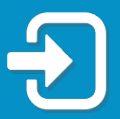

RECQNNECT

Kòman pou Reyajiste PIN Asistans Reyanplwa w la.

Revize seksyon nan gid sa a kap pi byen aplikab pou sitiyasyon w lan:

- Seksyon 1: Mwen te depoze yon reklamasyon pou Asistans Reyanplwa (RA) avan 2 septanm 2021.
- Seksyon 2: Mwen te kreye koneksyon pou kont Asistans Reyanplwa (RA) mwen an ak yon otantifikasyon milti-faktè epi mwen te antre avèk siksè nan kont RA mwen an, apre 2 septanm 2021.

Seksyon 1: Reklamasyon RA ki te Depoze Anvan 2 Septanm 2021

 Ale sou <u>FloridaJobs.org</u>
 epi klike sou "Claimants" nan kwen anlè adwat la pou jwenn aksè nan kont RA w la.

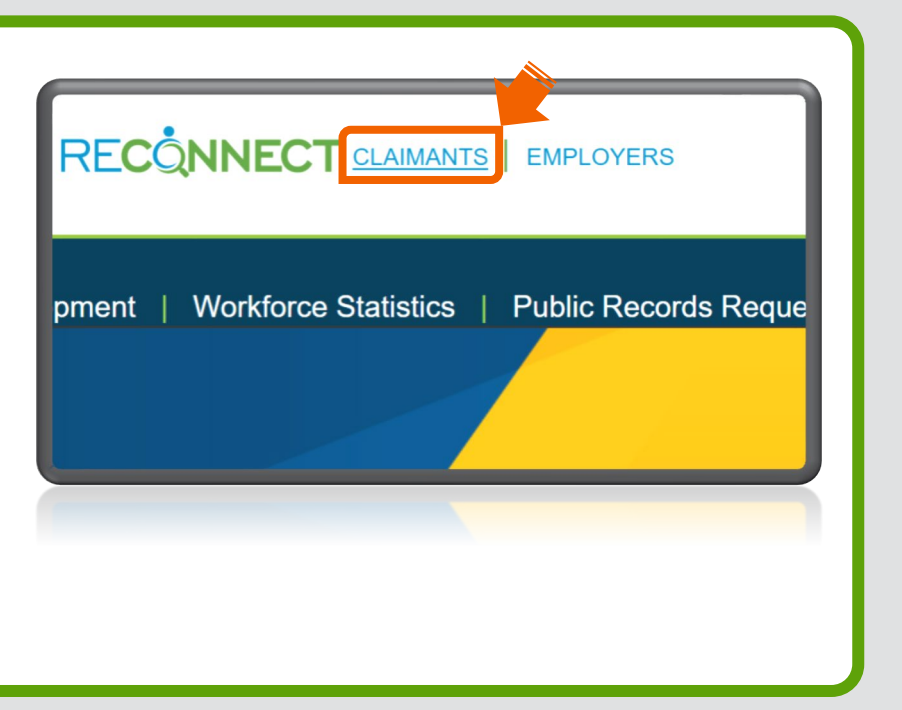

 Yap dirije w sou ekran kote pou antre sou kont RA
 a. Antre adrès imèl ou ak modpas ou a. Klike sou
 "Konekte".

| FLORIDAC®MMERCE                   |                    |  |  |  |
|-----------------------------------|--------------------|--|--|--|
| Konekte                           |                    |  |  |  |
| Adrès imèl                        |                    |  |  |  |
| Modpas<br>Èske w bliye modpas ou? | ø                  |  |  |  |
| Konekte                           |                    |  |  |  |
| Èske w pa gen yon kont?           | Anrejistre konye a |  |  |  |
| Êske w pa gen yon kont?           | Anrejistre konye a |  |  |  |

Nòt: Si w pa kapab konekte sou kont RA w la, tanpri al gade <u>Gid pou</u> <u>Jwenn Aksè sou Kont Asistans Reyanplwa la</u>.

Li Notifikasyon
 Avestisman Reklaman an epi
 chwazi "Mwen te li e
 konprann enfòmasyon ki
 anow yo." Klike sou "Swivan."

## Ki sa Avi Reklaman an vle di Depatman Komès Florid (KomèsFlorid) ki posede e kap opere sistèm sa a. Si wap itilize sistèm òdinatè sa a, li enpòtan pou w konprann: 0 u pa gen oken dwa a konfidansyalite sou sistèm sa a. 0 eprezantan Eta Florid yo kapab li, anrejistre, kopye epi kontwole tout sa w fè oswa di sou sistèm lan. 0 tu enfòmasyon ki nan sistèm sa a rete konfidansyeli. Nenpòt moun ki gen aksè nan sistèm lan, oswa ki li oswa kopye enjòmasyon yo, san pèmisyon, yo ka akize yo de yon deli. Kapato enyen tou lòt sanksyon legal. Mwen te li e konprann enfòmasyon en enyen yo. Swivan

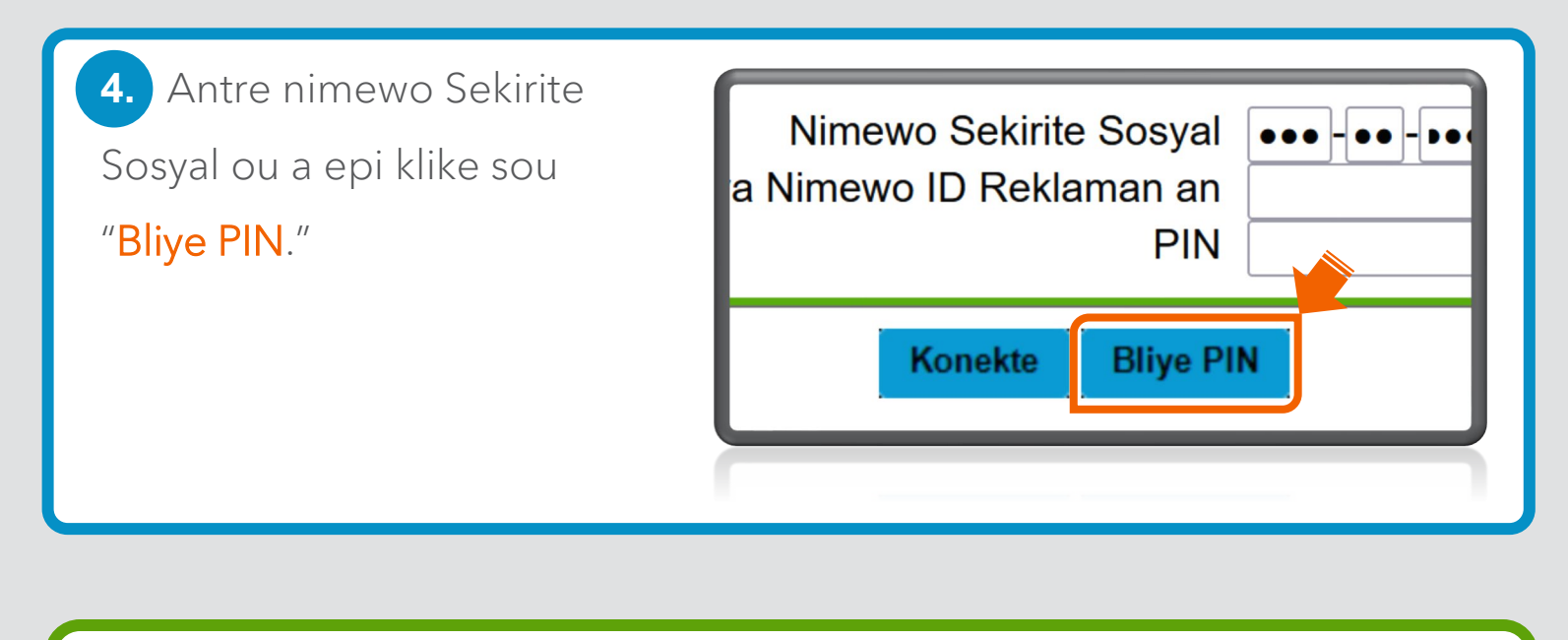

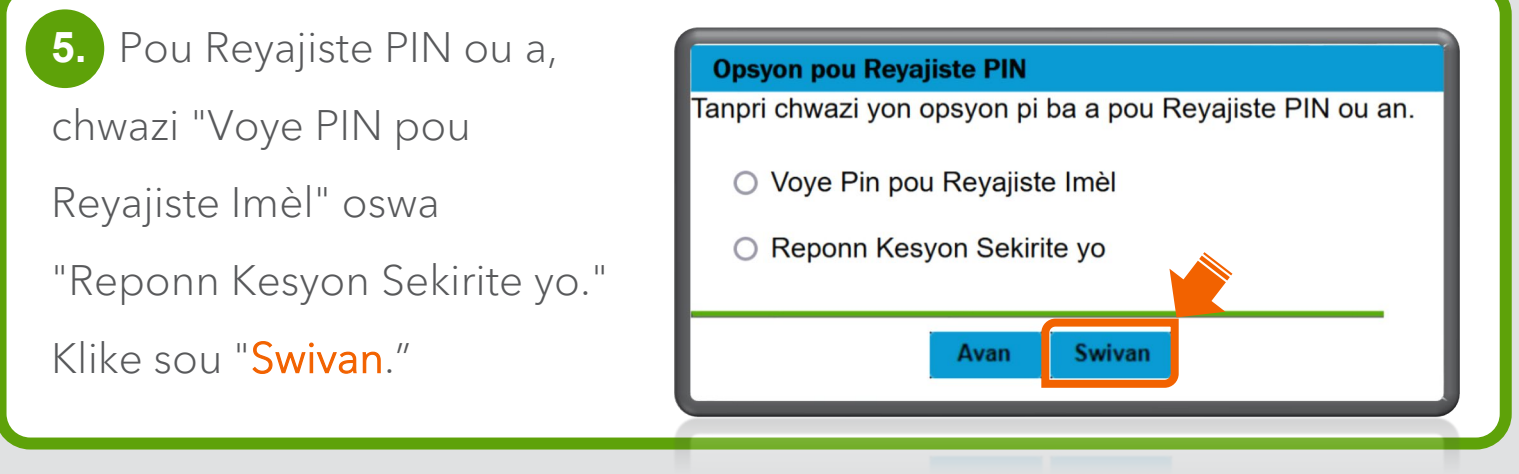

 Si w chwazi "Voye Pin pou Reyajiste Imèl," imèl ki sou dosye a pral parèt pasyèlman. Si w rekonèt imèl la, klike sou "Swivan."

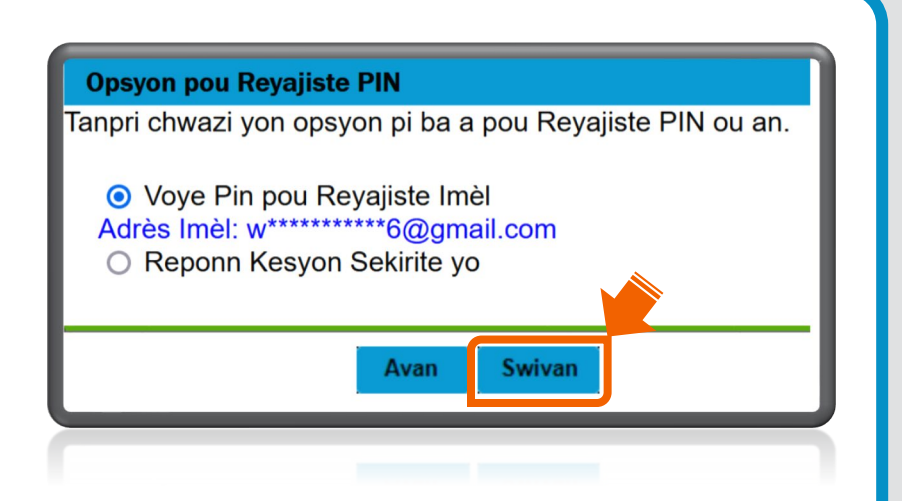

Remak: Si w pa rekonèt adrès imel la, ale nan Etap 7.

Imèl Konfimasyon pou Reyajiste PIN lan vle di yo te voye yon imèl nan adrès imèl ki nan dosye a. Lyen pou reyajiste PIN ou a valab pou 96 èdtan. Klike sou "<mark>Sòti</mark>."

Egzanp yon imèl pou reyajist PIN.

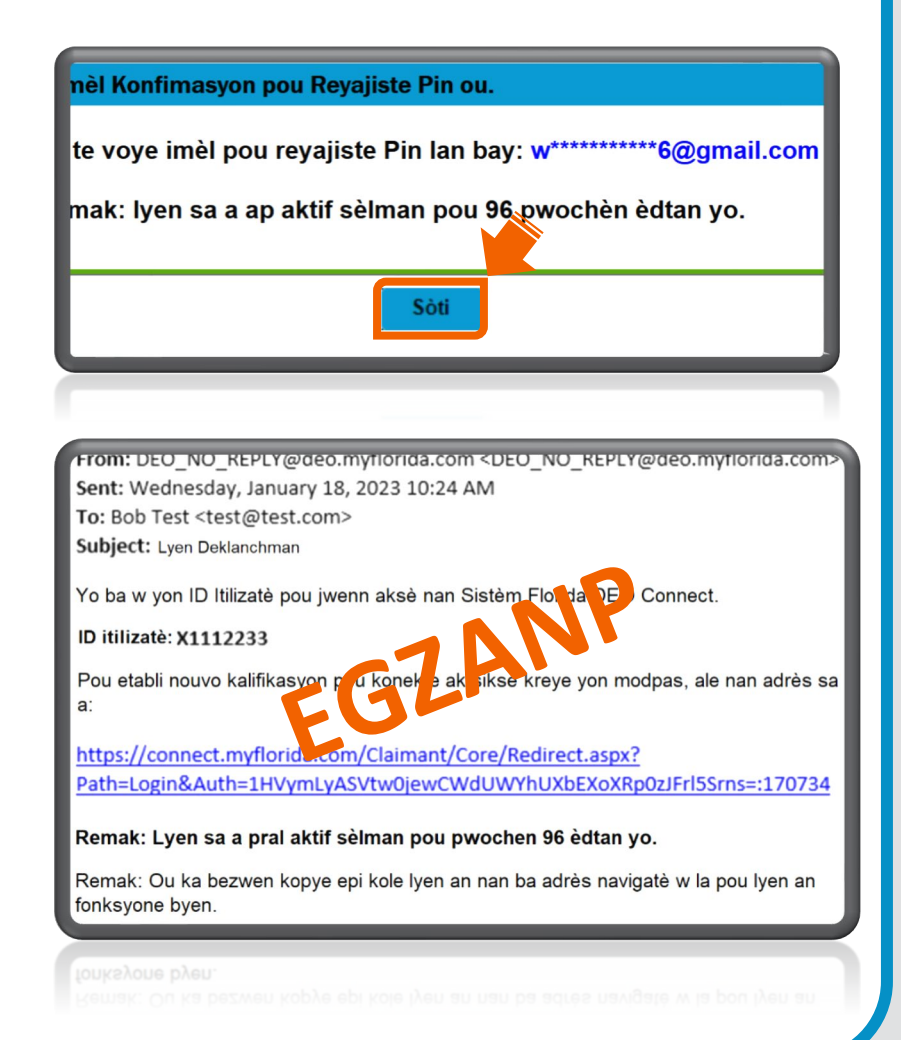

7. Si w chwazi "Reponn Kesyon sou Sekirite yo" sou ekran Opsyon Reyajiste PIN lan (gade Etap 5), wap verifye enfòmasyon pèsonèl yo epi wap reponn kesyon sou sekirite ki etabli sou kont ou a. Klike sou "Swivan."

| (vvvv)                                  |
|-----------------------------------------|
| ,,,,,,,,,,,,,,,,,,,,,,,,,,,,,,,,,,,,,,, |
| gen premye travay ou?                   |
| ns ou?                                  |
| *<br>?L                                 |
|                                         |
|                                         |
|                                         |

Antre PIN 4 chif prefere w la, epi antre l ankò pou konfime. Revize oswa modifye kesyon sou sekirite w yo. Klike sou "**Pwochen**" pou konplete pwosesis reyajiste PIN lan.

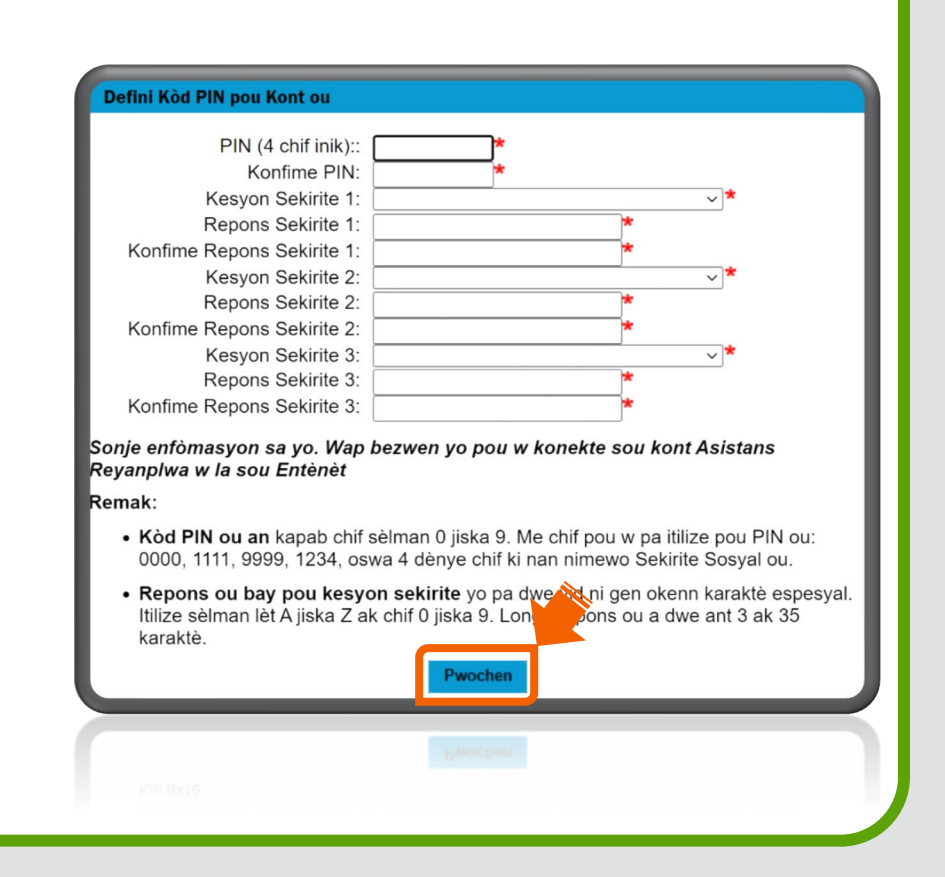

Si w pa ka reyajiste PIN
 ou an avèk opsyon ki
 anwo yo, tanpri voye
 yon fòmilè demann pou
 reyajiste PIN lan sou
 Entènèt nan
 FloridaCommerce
 Verify.

| Reyningvalize FIX Asstants Reyainp<br>FloridaCommerce Itilize sit sekirize :s<br>sistèm sou Entènèt sa la pou jere re<br>genyen yon Lisans Chofè oswa yor<br>1-833-FL-APPLY (1-833-352-7759) pc<br>Pou reyinisyalize PIN ou, tanpri ranpi<br>sou Kat Idantite Florid ou a. | Iwa Florid ou a - In En<br>sa a pou pèmèt reklama<br>klamasyon Asistans Re<br>i Kat Idantite Florid. Si w<br>iu plis asistans.<br>i fòmilè sa a. Tanpri bay | glish - An Espano<br>an ki pa kapab jwei<br>yanpiwa yo. Pou re<br>pa gen yon Lisans<br>siyati w, adrès, ak ( | nn aksè nan kor<br>yinisyalize PIN o<br>Chofè oswa yo<br>dat nesans ou ja | nt Reconnect yo, reyinisyalize PIN yo,<br>xu, ou dwe genyen oswa ou te deja<br>yn Kat Idantite Florid, tanpri rele<br>in li parêt sou Lisans Chofe w la oswa |
|----------------------------------------------------------------------------------------------------|----------------------------------------------------------------------------------------------------|----------------------------------------------------------------------------------------------------|---------------------------------------------------------------------------|----------------------------------------------------------------------------------------------------|
| dres imèl                                                                                                    | Re antre Imèl Adres                                                                                                    |                                                                                                    | Siyati                                                                    |                                                                                                    |
| sans Chofè Florid oswa Nimewo Kat ID                                                                                                    | Dat                                                                                                    | Nesans: ( e.g. 07/28/                                                                                        | 1988)                                                                     | Nimero Sekirite Sosyal ( e.g. 999-99-999)                                                                                                    |
| drès liv 1 (Lari)                                                                                                    | mn                                                                                                    | n/dd/yyyy                                                                                                    | E*                                                                        | · · · · · · · · · · · · · · · · · · ·                                                                                                    |
| drès liy 2 (Apatman)                                                                                                    |                                                                                                    |                                                                                                    | _                                                                         |                                                                                                    |

Seksyon 2: Antre avèk siksè sou Kont RA a Apre 2 septanm 2021

Apre w fin antre sou kont
 RA w la, klike sou "Chanje
 PIN" nan kwen anlè agoch
 paj Dakèy Reklaman an.

| Chanje PIN Deko                                         | nekte                                                                    |                                                                    |
|---------------------------------------------------------|--------------------------------------------------------------------------|--------------------------------------------------------------------|
| Bwat Resepsyon<br>Moun K'ap<br>Reklame<br>Bwat Respsyon | Demandè a Enfòmasyon so<br>non: Public, Jon Q.<br>Dat Efektif:11/20/2022 | Demandè a ID: <b>9999999</b><br>Benefis nan fen ane a: <b>11</b> , |
| Bwat Besnevon                                           | ·                                                                        |                                                                    |

 Antre ansyen PIN ou an.
 Antre PIN 4 chif prefere w la epi antre l ankò pou konfime. Apre sa, revize oswa modifye kesyon sou sekirite w yo. Klike sou
 "Pwochen" pou konplete pwosesis reyajiste PIN lan.

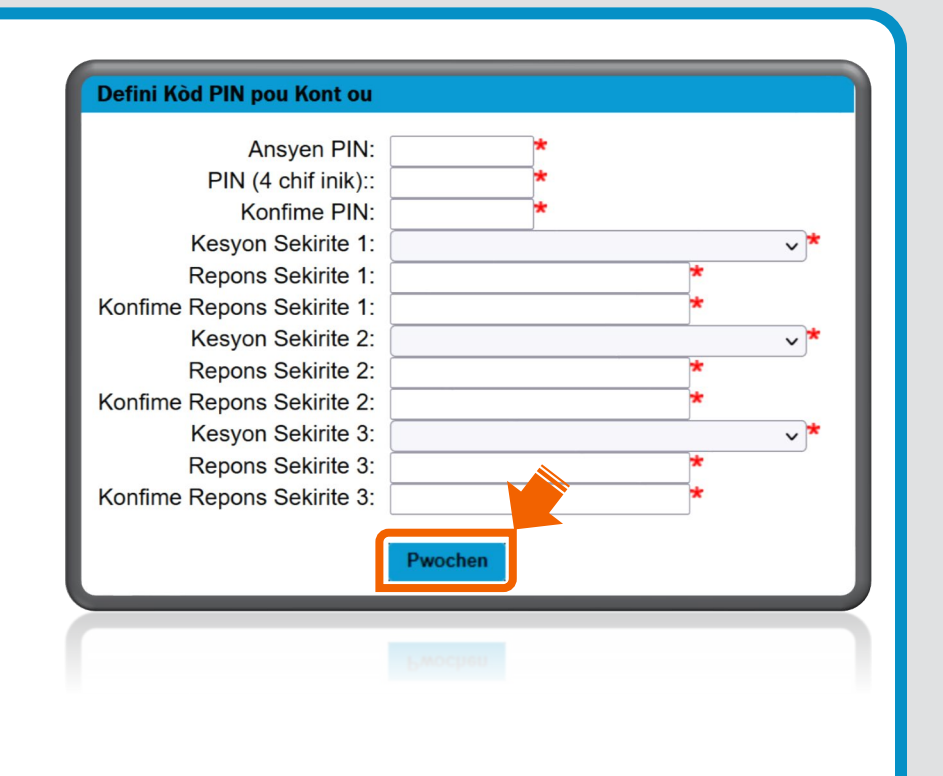